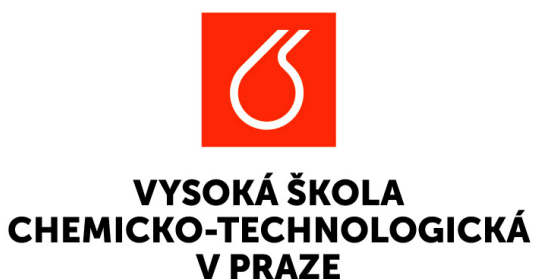

# Grantová soutěž VIGA A1 VŠCHT

Návod použití aplikace EPZ pro řešitele podávající projektovou žádost

Adresa pro přihlášení do aplikace: <u>https://verso3.vscht.cz/</u> Přihlašovací údaje do aplikace jsou shodné jako do všech systémů VŠCHT.

## Projektové žádosti mohou podávat pouze akademičtí nebo vědečtí pracovníci s platným pracovním poměrem na fakultě odpovídající zvolené fakultní soutěži VIGA A1

### **Obsah:**

| EPZ  | Základní názvosloví - použitá hierarchie          |    |
|------|---------------------------------------------------|----|
| Zákl | adní orientace po přihlášení                      | 4  |
| 1.   | Postup při založení nové projektové žádosti       |    |
| 2.   | Postup při vyplnění založené projektové žádosti   | 9  |
| З.   | Podání projektové žádosti                         | 24 |
| 4.   | Schvalovací a hodnotící proces projektové žádosti |    |
| 5.   | Projekt v realizaci                               |    |
| 6.   | Závěrečná zpráva                                  |    |
| 7.   | Uzavření projektu po odevzdání závěrečné zprávy   |    |

## EPZ Základní názvosloví - použitá hierarchie

**Program** - **VIGA, PIGA, SIGA**. Je nejvyšší úroveň členění, skládá se z definic jednotlivých **agend, tj. soutěží**. *Program nastavuje administrátor systému*.

**Agenda** - např. "**PIGA 2023\_VŠCHT\_Pedagogický \_Inovační", "2023\_FCHI\_Oborový\_A1, pod."** = konkrétní definice soutěže EPZ dle požadovaných pravidel soutěže. *Agendu nastavuje administrátor systému.* 

- Určuje časové milníky soutěže: zpřístupnění agendy řešitelům, ukončení příjmu přihlášek, ukončení hodnotící fáze.
- Určuje **oprávněné součásti univerzity** k podání projektu; workflow, které je použito; pravidla navázaná na stavy WF atd.
- Určuje podobu formuláře a pravidla uplatněná na přihlášce včetně validací, jako povinnost vyplnění, finanční hodnoty apod.

Projekt - Kompletní formulář projektové žádosti/přihlášky, nebo realizovaného projektu.

Záložky projektu - Člení formulář projektu do přehledných, souvisejících celků (např. základní informace, řešitelský tým, rozpočet, závěrečné zprávy, přílohy apod.).

## Základní orientace po přihlášení do EPZ (= Evidence projektů a zakázek)

#### Projekty (EPZ)

- Uživatelé se základními právy vidí v menu pouze složku
   Moje návrhy a projekty.
- V případě, že má uživatel přidělena vyšší uživatelská práva, může vidět i další záložky, které však pro práci s jeho žádostí/ projektem nejsou potřeba.

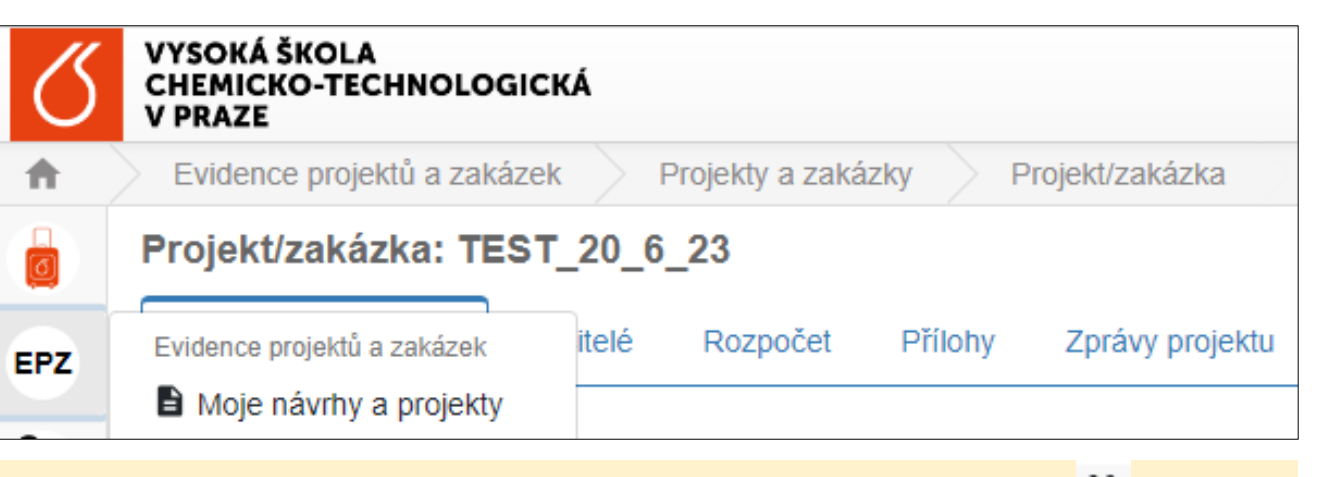

Pozn. nabídku v levé části úvodní stránky lze rozbalit nebo sbalit pomocí ikony K Schovat menu

## 1) Postup při založení nové projektové žádosti

#### Moje návrhy a projekty > + Nový projekt/zakázka

| Q        |                           |                         | GMT+02 🖿 🚨 log                           | gin uživatele |           |
|----------|---------------------------|-------------------------|------------------------------------------|---------------|-----------|
| <b>f</b> | Evidence projektů a zak   | ázek 🔰 Moje návrhy a p  | projekty                                 |               |           |
|          | + Nový projekt/zakázka    |                         |                                          | Vyhledat      | ٩         |
| EPZ      | Moje projekty/zakázky     | Ostatní projekty/zakázl | ky                                       |               |           |
|          | <b>†↓</b> AGENDA          | †↓ čís∟o                | t∓ název                                 | STAV          | †↓ EPZ ID |
| OOD      | VIGA-A1-FCHT              | A1_FCHT_2023_001        | TEST Drahoš A1-FCHT_oprava_a ještě znovu | V realizaci   | 35        |
|          | VIGA-A1-FCHI              | A1_FCHI_2023_006        | 0                                        | V přípravě    | 93        |
|          | Nalezeny 2 projekty/zakáz | ky.                     |                                          |               | ¥         |

### a) Nabídka agend (soutěží) k založení projektové žádosti

Zobrazí se po kliknutí na **+Nový** projekt/zakázka

- Přihlášený uživatel vidí agendy/soutěže, u kterých splňuje podmínky hlavního řešitele nebo člena řešitelském týmu z hlediska druhu pracovního/ studijního vztahu.
- Zvolí agendu soutěže podle označení fakulty na které má úvazek/studijní vztah.
- Pokud by agendu zvolil nesprávně, předvyplní se automaticky na pozici "hlavní řešitel", ale nebude moci vybrat pracoviště a podat projekt.

| PIGA                    |                    |             |             |                |                |            |               |
|-------------------------|--------------------|-------------|-------------|----------------|----------------|------------|---------------|
|                         |                    |             |             |                |                |            |               |
| PIGA                    | 2023               |             |             |                |                |            |               |
| PIGA 2023_<br>_Inovační | _VŠCHT_Pedagogický |             |             |                |                |            |               |
|                         | <b>1</b> 21        |             |             |                |                |            |               |
| oučásti                 | Uzávěrka           |             |             |                |                |            |               |
| /SCHT                   | 31.8.2023 23:59    |             |             |                |                |            |               |
| VIGA<br>VIGA-A1-FC      | CHI 2023           | VIGA-A1-FCI | HT 202      | 23 VIGA-A1-F   | PBT 2023       | VIGA-A1-FT | TOP 2023      |
|                         | _Oborový_A1        | 2023_FCHT   | _Oborový_A1 | 2023_FPB       | T_Oborový_A1   | 2023_FTO   | P_Oborový_A1  |
| 2023_FCHI               |                    |             |             |                |                |            |               |
| 2023_FCHI               | ů.                 |             |             | å              | \$             | •          | *             |
| 2023_FCHI<br>Součásti   | ه<br>Uzávěrka      | Součásti    | Uzávěrka    | 8.<br>Součásti | S.<br>Uzávěrka | Součásti   | گ<br>Uzávěrka |

### b) Nový projekt/zakázka - Úvodní okno s informacemi od správce soutěže

- Zobrazí se po kliknutí na zvolenou agendu/ soutěž.
  - Správce soutěže zde umístí informace, které vám chce sdělit, včetně případných příloh.

| k 💫 Moje návrhy a projekty 📄 Nový projekt/zakázka |                                                                              |                  |  |  |  |  |
|---------------------------------------------------|------------------------------------------------------------------------------|------------------|--|--|--|--|
| lový pr<br>202                                    | rojekt/zakázka<br>24_FCHI_Oborový_A1                                         |                  |  |  |  |  |
| Zadávací dokumentace a návody                     |                                                                              |                  |  |  |  |  |
| <u>ح</u> .                                        | Příloha                                                                      | t Dania sĭiaku   |  |  |  |  |
|                                                   |                                                                              | 11 Popis priiony |  |  |  |  |
|                                                   |                                                                              | 11 Popis priiony |  |  |  |  |
|                                                   | Ø A_N_961_5_2023_Grantový řád.pdf           Ø A_N_961_6_2023_Zásady_VIGA.pdf |                  |  |  |  |  |

#### c) Nový projekt/zakázka - Úvodní informace

 Základní údaje k založení nové projektové žádosti. Novou projektovou žádost založíte pomocí ikony 

 Číslo projektu je vygenerováno automaticky po založení projektu.

 Fakulta je vyplněna defaultně podle soutěže.

| Q        |                                              | GMT+02                             | ► ±     |              |
|----------|----------------------------------------------|------------------------------------|---------|--------------|
| <b>A</b> | Evidence projektů a zakázek Moje na          | ávrhy a projekty Nový projekt/zaki | izka    |              |
|          | Nový projekť/zakázka<br>Přihlášeno v soutěží | Číslo projektu                     | Součást |              |
| EPZ      | 2023_FCHT_Oborový_A1                         |                                    | FCHT    | i≡ ×         |
| 1        | Období                                       |                                    |         |              |
| OOD      | 28.2.2023 - 1.3.2024                         | ~                                  |         |              |
|          | Název projektu česky                         |                                    |         | Zvětšit pole |
|          | Název projektu anglicky                      |                                    |         | Zvětšit pole |
|          |                                              |                                    |         | le           |
| ))       |                                              |                                    |         | × 🤿          |

# 2) Postup při vyplnění založené projektové žádosti

Informace a ovládací prvky na detailu projektu

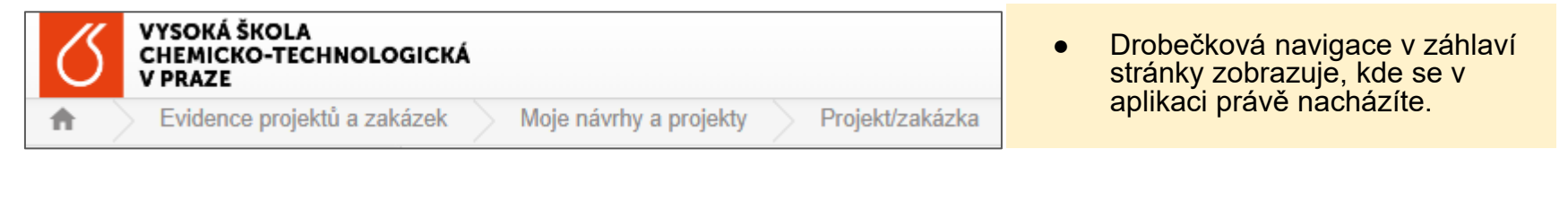

| Základní informace Řešitelé Rozpočet Přílohy Zprávy projektu Výstupy projektu v OBD | <ul> <li>Jednotlivé záložky projektové<br/>žádosti.</li> </ul> |
|-------------------------------------------------------------------------------------|----------------------------------------------------------------|
|-------------------------------------------------------------------------------------|----------------------------------------------------------------|

| Evidence projektů a zakázek | • | Moie návrhy a proiekty - seznam všech proiektových žádostí, kde isem uveden                          |
|-----------------------------|---|----------------------------------------------------------------------------------------------------|
| Moje návrhy a projekty      |   | jako vlastník nebo řešitel (tj. hlavní řešitel nebo spoluřešitel).                                   |
| Projekty a zakázky          | • | <b>Projekty a zakázky</b> - seznam všech projektů v dané agendě/soutěži, ke kterým<br>mám oprávnění. |
| Řešené projekty             | • | Řešené projekty - seznam projektů v realizaci.                                                       |

## 

- Zkontrolovat spustí se kontrola/validace hodnot zadaných do jednotlivých polí. V případě nalezení nedostatku (např. nevyplnění povinného pole) budete informováni chybovým hlášení s popisem chyby.
- Pravidla rychlá cesta k projektové/zadávací dokumentaci soutěže.
- Šipka tlačítko pro vygenerování exportní sestavy "VIGA A1 Přihláška" a po schválení projektu pro vygenerování sestavy "VIGA - Schválený rozpočet".
- Tři tečky další volby žádosti možnost projekt Smazat.
- Šipky umožňující rychlý pohyb mezi projektovými žádostmi, pokud existují další.

#### a) Nový projekt/zakázka - záložka "Základní informace"

Nyní je projektová žádost založena, zobrazuje se stav V přípravě a je možné přistoupit k vyplnění.

- Jméno v poli "Vlastník" se automaticky propíše do pole "Hlavní řešitel". Pokud se vlastník a hlavní řešitel liší, lze jméno v poli "Hlavní řešitel" změnit výběrem ze seznamu.
- Další pole k vyplnění se nacházejí na jednotlivých záložkách:
- Základní informace
- 2) 3) Řešitelé
- Rozpočet
- Přílohy
- 4) 5) Zprávy projektu

6) Výstupy projektu v OBD

|                        |            |          |                      |                    | ✓ Zkontrolovat 📃 Prav | idla 👲 - |
|------------------------|------------|----------|----------------------|--------------------|-----------------------|----------|
| Základní informace     | Řešitelé l | Rozpočet | Přílohy Zprávy proje | ektu Výstupy proje | ktu v OBD             |          |
| Přihlášeno v soutěži   |            |          | Číslo projektu       |                    | Vlastník              |          |
| 2023_FCHT_Oborovy      | _A1        |          | A1_FCHT_2023_007     |                    | Jan Novák             |          |
| Stav                   |            |          | Součást              |                    | Období                |          |
| V přípravě             | I          | ×        | FCHT                 | i≡ ×               | 28.2.2023 - 1.3.2024  |          |
| Název projektu česky   |            |          |                      |                    |                       | Zvētš    |
| Název projektu anglici | ky .       |          |                      |                    |                       | Zvětš    |
| Text anotace           |            |          |                      |                    |                       | Zvětš    |
|                        |            |          |                      |                    |                       |          |

Vlastník je osoba, která založila projekt.

#### Detail projektu - záložka "Základní informace"

| VYSOKÁ ŠKOLA<br>CHEMICKO-TECHNOLOGICKÁ<br>VPRZE     Evidence projektů a zakázek Moje návrhy a projekty Projekt/zakázka |                                         |                                   |                  | Přepínání jazy         | kové verz          | e ČJ/AJ                   | login uživatele |                          |  |
|----------------------------------------------------------------------------------------------------|-----------------------------------------|-----------------------------------|------------------|------------------------|--------------------|---------------------------|-----------------|--------------------------|--|
| MobIS                                                                                                    |                                         |                                   |                  |                        |                    |                           | V Zkontrolovat  | <mark>da ≛- :</mark> 1z1 |  |
| 🖹 Moje přihlášky                                                                                                    | Základní informace Řešitelé Rozpočet Př | ílohy Zprávy projektu Výstupy pro | ojektu v OBD     | Identifikátor projektu |                    |                           |                 |                          |  |
| Přehled nominací                                                                                                    | Přihlášeno v soutěži                    |                                   | Číslo projektu   | přidělený EPZ          |                    | Vlastnik                  |                 |                          |  |
| Evidence projektů a zakázek                                                                                            | 2023_FCHT_Oborový_A1                    |                                   | A1_FCHT_2023_006 |                        |                    | jméno osoby, která projek | (t založila     | i≡ <b>×</b>              |  |
| Moje návrhy a projekty                                                                                                 | Stav WF přihlášky/projektu              |                                   | Součást          |                        |                    | Období                    |                 |                          |  |
| PVAP                                                                                                    | V přípravě                              | i ×                               | FCHT             |                        | i≡ ×               | 28.2.2023 - 1.3.2024      |                 | ~                        |  |
| Moje Formuláře aktivit                                                                                                 | Název projektu česky                    |                                   |                  |                        |                    |                           |                 | Zvětšit pole             |  |
| Evidence dalších aktivit                                                                                               |                                         |                                   |                  |                        |                    |                           |                 | le                       |  |
| OOD                                                                                                    | Název projektu anglicky                 |                                   |                  |                        |                    |                           |                 | Zvětšit pole             |  |
| B Rozcestník                                                                                                    |                                         |                                   |                  |                        |                    |                           |                 |                          |  |
| 🖹 Záznamy                                                                                                    | Text anotace                            |                                   |                  |                        |                    |                           |                 | Zvětšit pole             |  |
|                                                                                                    |                                         |                                   |                  |                        |                    |                           |                 | le le                    |  |
| ► Podat projekt                                                                                                    |                                         |                                   |                  | Tla                    | čítko ulož<br>taci | žení změny po             | <u></u>         | 12                       |  |

#### Popis polí - záložka "Základní informace"

- **Přihlášeno v soutěži -** needitovatelné pole, zobrazuje název agendy/soutěže, ve které je projekt zakládán.
- Číslo projektu automaticky generované číslo projektové žádosti, nelze editovat.
- Vlastník jméno osoby, která projektovou žádost založila.
- **Stav** aktuální stav projektové žádosti. Stav se mění automaticky po kliknutí na barevná workflow tlačítka v levém dolním rohu projektové žádosti.
- Součást název fakulty, pod kterou je zakládající osoba/vlastník evidován/a.
- **Období** pevně stanovené období pro realizaci projektu.
- Název projektu česky povinné textové pole, vlastní název projektové žádosti v ČJ.
- Název projektu anglicky povinné textové pole, vlastní název projektové žádosti v AJ.
- **Text anotace** povinné textové pole, popis projektu, max. počet znaků je 1 100.

#### b) Nový projekt/zakázka - záložka "Řešitelé"

Na záložce "Řešitelé" vlastník, obvykle také Hlavní řešitel projektu, eviduje složení řešitelského týmu projektu.

Řešitelský tým je rozdělen do 3 skupin:

- 1. Hlavní řešitel: vyplní se automaticky údaji uživatele, který založil projektovou žádost.
- 2. Interní spoluřešitel/Student PhD: je nutné vybrat osobu z číselníku Ph.D. studentů a uložit.
- 3. Školitel/školitel specialista: k výběru se nabízí pouze školitelé zadaných PhD studentů.

| Hlavní řešitel                 |         |                    |              |           | 1z1 🗙                       |
|--------------------------------|---------|--------------------|--------------|-----------|-----------------------------|
|                                |         |                    |              |           |                             |
| Osoba                          |         |                    | Pracoviště 🕜 |           |                             |
| Jana Novákov                   | /á      | i≣ ×               |              |           | i=                          |
| 👿 Účast po celou dobu projektu |         |                    |              |           |                             |
|                                | Email   |                    |              |           |                             |
| 📷 Kontaktní osoba              | Jana.no | ovakova@xxvscht.cz |              |           |                             |
| Prostředky na řešitele         |         |                    |              |           |                             |
| †↓ Rok                         |         |                    |              | †∔ Odměna |                             |
| Detail                         |         |                    |              |           |                             |
|                                |         |                    |              |           |                             |
|                                |         |                    |              |           | ✔ obsah nezměněn 🛛 🗙 Odejít |

Dialogové okno je pro všechny skupiny osob stejné:

- Osoba předvyplněno dle zakládající osoby.
- Pracovištěnabídka pracovišť dle platného PP uživatele, povinné pole.
- Účast po celou dobu projektu needitovatelné pole.
  - Kontaktní osoba needitovatelné pole
- E-mail předvyplní se automaticky dle vybrané osoby.
- Prostředky nařešitele výše odměny dle pravidel soutěže, zadává se po uložení týmu pod Detail. 14

## Záložka "Řešitelé"

#### Prostředky na řešitele

- Lze zadat po kliknutí na řešitele až po uložení řešitelského týmu. Automaticky se načítají do záložky Rozpočet.
- Po nastavení odměn je potřeba provést kontrolu stiskem tlačítka 
   Zkontrolovat viz str. 10.
- Systém provádí řadu kontrol dle pravidel soutěže: limity odměn dle role v týmu, složení řešitelského týmu, poměry mezi odměnami studentů a akademických pracovníků atd.
- Na základě výsledků kontroly je potřeba upravit projektovou žádost.

| Prostředky na řešitele                                                                                                    |                                                                                                    |       |     |  |  |  |  |
|----------------------------------------------------------------------------------------------------|----------------------------------------------------------------------------------------------------|-------|-----|--|--|--|--|
| Rok                                                                                                    | Stipendium                                                                                                    |       |     |  |  |  |  |
| Detail                                                                                                    | 48000                                                                                                    | ~     | ×   |  |  |  |  |
|                                                                                                    | පි Ulož                                                                                                    | it zm | ěny |  |  |  |  |
| Výsledky kontroly                                                                                                    |                                                                                                    |       | ×   |  |  |  |  |
| <ul> <li>Rozpočet         <ul> <li>U položky "Provozní náklady" nelze požadovat částku</li> <li>U položky "Mzdové náklady (odměny) akad.pracovník<br/>(částka musí být = 2 400 Kč).</li> </ul> </li> <li>Řešitelé         <ul> <li>Počet řešitelů ve funkci Student PhD musí být větší n<br/>školitel specialista</li> </ul> </li> </ul> | u 0 Kč (částka musí být = 4 800 Kč).<br>ků - interních zaměstnanců" nelze požadovat částku 1 000<br>ebo roven součtu řešitelů ve funkcích Hlavní řešitel,Školite | Kč    |     |  |  |  |  |

Upozornění: Systém nezohledňuje všechna pravidla z vyhlášení či dílčích fakultních vyhlášení, kontroly a validace v EPZ slouží jen jako pomocný nástroj, **odpovědnost** za správnost vyplnění všech polí je vždy **na hlavním řešiteli**.

#### c) Nový projekt/zakázka - záložka "Rozpočet"

| Číslo zakázky v iFIS                                                                                          |                                                                                                    |
|----------------------------------------------------------------------------------------------------|----------------------------------------------------------------------------------------------------|
| 0000                                                                                                    | Needitovatelné pole. Tenrve po přijetí projektu k realizaci je do toboto                                                                                                    |
| Zdůvodnění finančních požadavků rozpočtu                                                                      | pole automaticky nataženo z iFIS číslo zakázky/fondu přijatého projektu.                                                                                                    |
|                                                                                                    |                                                                                                    |
| Povinné textové pole pro komentář, max.<br>1000 znaků                                                         | Schválené finance                                                                                                    |
| Položka                                                                                                    | Požadováno                                                                                                    |
| Provozní náklady                                                                                              | 0                                                                                                    |
| L. Materiálové náklady                                                                                        | 0                                                                                                    |
| L. Náklady na služby                                                                                          | 0                                                                                                    |
| L. Cestovní náklady                                                                                           | 0                                                                                                    |
| Osobní náklady                                                                                                | 0                                                                                                    |
| L. Stipendia studentů                                                                                         | 0                                                                                                    |
| . Mzdové náklady (odměny) akad.pracovníků - interních zaměstnanců                                             | 0                                                                                                    |
| i. szp                                                                                                    | 0                                                                                                    |
| Doplňkové režijní náklady                                                                                     | 0                                                                                                    |
| Celkem                                                                                                    | 0                                                                                                    |
| Tlačítko pro hromadnou e<br>pouze částky v Provozníc<br>Součty položek Osobních<br>náklady u jednotlivých řes | ditaci/úpravu částek v rozpočtu. Editovat lze na této záložce<br>h nákladech.<br>nákladů budou přetaženy ze záložky "Řešitelé", kde lze osobní<br>sitelů editovat; ostatní položky jsou počítány automaticky. |

#### d) Nový projekt/zakázka - záložka "Přílohy"

- Aplikace vyžaduje právě jednu **povinnou** přílohu s názvem "Popis projektu".
   Bez jejího vložení nebude možné projekt odevzdat.
- Max. velikost této přílohy je 10 MB a musí být nahrána pouze ve formátu PDF.
- Přílohu lze do aplikace přetáhnout, příp. nahrát ze zařízení.
- Formální požadavky na podobu přílohy "Popis projektu" nejsou aplikací stanoveny, jsou stanoveny ve Vyhlášení.

#### e) Nový projekt/zakázka - záložka "Zprávy projektu"

- Na konci realizace projektu je třeba v aplikaci vytvořit a odevzdat tzv. Závěrečnou zprávu projektu
- Celý proces od vygenerování formuláře Zprávy, vyplnění, odevzdání, přes případné úpravy, a dále hodnocení a schválení probíhá elektronicky v rámci aplikace
- Tlačítko pro generování závěrečné zprávy se zobrazí po ukončení schvalovacího procesu přihlášky projektu a přechodu projektu do stavu "V realizaci".

#### Detail projektu - záložka "Zprávy projektu"

a) Generování závěrečné zprávy řešitelem v EPZ

 b) Link na vygenerované Závěrečné zprávy v modulu OOD (= obecný oběh dokumentů, subsystém aplikace EPZ)

| Projekt/zakázka: JV TEST                                                                                                    |                                     | ✓ Zkontrolovat                  | Pravidla 🔳 Z                                   | Zobrazit hodnotící protokoly     | ± • € 1:              | z 18 🔇 🕽 |  |  |  |  |  |
|----------------------------------------------------------------------------------------------------|-------------------------------------|---------------------------------|------------------------------------------------|----------------------------------|-----------------------|----------|--|--|--|--|--|
| Základní informace Řešitelé Rozpočet Přílohy Z                                                                                | Zprávy projektu Výstupy pr          | ojektu v OBD                    |                                                |                                  |                       |          |  |  |  |  |  |
| Závěrečné zprávy projektu se odevzdávají prostřednictvím elektronického formuláře na této záložce na konci realizace projektu |                                     |                                 |                                                |                                  |                       |          |  |  |  |  |  |
| Tlačítko pro generování závěrečné zprávy se zobrazí po ukončení                                                               | í schvalovacího procesu a přech     | odu projektu do stavu "V        | realizaci".                                    |                                  |                       |          |  |  |  |  |  |
| Stiskem tohoto tlačítka se vygeneruje formulář závěrečné zprávy a                                                             | a na této záložce se uloží link pro | přechod k jeho vyplněr          | ní. Formulář zpráv                             | vy otevřete kliknutím na tento l | link.                 |          |  |  |  |  |  |
| FCHI VIGA_A1 Závěrečná zpráva oborového studentského vědeckého projektu řešitelem - zobrazuje se ve stavu V REALIZACI         |                                     |                                 |                                                |                                  |                       |          |  |  |  |  |  |
|                                                                                                    |                                     |                                 | obrazuje se                                    | VE SIAVU V INLALIZA              |                       |          |  |  |  |  |  |
| †1 Název †1                                                                                                    | L Stav                              | †↓ Uzávěrka                     | †↓ Identifikáto                                | or ()                            | †↓ Datum<br>odevzdání |          |  |  |  |  |  |
| †1 Název         †1           Závěrečná zpráva 2023-0011 (28.02.2023,09:28)         1                                         | L Stav<br>Vytvořeno                 | † <b>↓ Uzávěrka</b><br>1.3.2024 | TJ Identifikáto           Final report F(0011) | or ()<br>CHI-VIGA_A1-OBOR 2023-  | †‡ Datum<br>odevzdání |          |  |  |  |  |  |
| †1 Název     †1       Závěrečná zpráva 2023-0011 (28.02.2023 09:28)     V       Nalezen 1 záznam.     V                       | L Stav<br>Vytvořeno                 | †↓ Uzávěrka           1.3.2024  | †1 Identifikáto       Final report F(0011)     | or ()                            | †1 Datum<br>odevzdání |          |  |  |  |  |  |

#### Detail projektu - záložka Výstupy projektu v OBD

Pokud jsou v systému OBD uloženy výsledky s identifikátorem tohoto projektu, načítají se automaticky na tuto záložku. Zápis probíhá 1x24h.

| Projekt/zakázka: JV TEST |                      |                 |         |                 | 💽 Editovat   | Zkontrolovat | E Pravidla | 🕞 Zobrazit hodnotící protokoly | <u>+</u> - | : | 1 z 18 🔇 🕽 |
|--------------------------|----------------------|-----------------|---------|-----------------|--------------|--------------|------------|--------------------------------|------------|---|------------|
| Základní i               | nformace Řešitelé    | Rozpočet        | Přílohy | Zprávy projektu | Výstupy proj | ektu v OBD   |            |                                |            |   |            |
| Výstupy js               | ou automaticky gener | vány z databázo | OBD     |                 |              |              |            |                                |            |   |            |
|                          |                      |                 |         |                 |              |              |            |                                |            |   | 0          |
| Vyhleda                  | t                    |                 |         |                 |              |              |            |                                |            |   | ď          |
| †↓ Rok                   | †↓ Autokategorie     |                 | Citace  |                 |              |              |            |                                |            |   |            |
| Nenaleze                 | eny žádné záznamy.   |                 |         |                 |              |              |            |                                |            |   |            |

#### Projekty a zakázky - seznam

- Po vyplnění všech polí a ukončení editace projektové žádosti hlavní řešitel posune/předá projekt k hodnocení pomocí zeleného tlačítka
- Tím dojde ke změně stavu projektu na "Podaný".
- Projektová žádost se zařadí na seznam projektů:

|                                                |                  | Vyhledat |          | ٩                   |           |
|------------------------------------------------|------------------|----------|----------|---------------------|-----------|
| Moje projekty/zakázky Ostatní projekty/zakázky |                  |          |          |                     |           |
| <b>↑↓</b> AGENDA                               | 11 číslo         | t₹ NÁZEV |          | STAV                | †↓ EPZ ID |
| VIGA-A1-FCHT                                   | A1_FCHT_2023_006 | 0        |          | V přípravě          | 94        |
| Nalezen 1 projekt/zakázka.                     |                  |          | Nastaver | í zobrazení sloupců | *         |

 K vyhledávání informací o projektech (stav, délka trvání, apod.) lze využít pokročilé vyhledávání dat pomocí filtrů.

## 3) Podání projektové žádosti

Po stisku tlačítka **Podat projekt** systém provede kontrolu správného a úplného vyplnění projektové žádosti.

- Pokud jsou všechny aplikací kontrolované požadavky splněny, projekt je předán schvalovatelům.
- Hlavní řešitel obdrží na svůj email notifikaci o úspěšném podání žádosti.
- Podanou žádost vidí na seznamu EPZ / Moje projekty a zakázky.

Pokud požadavky splněny nejsou, zobrazí **Výsledky kontroly**: přehled toho co je nutné upravit Výsledky kontroly

#### Základní informace

- Pole 'Text anotace' je nutno vyplnit.
- Pole 'Název projektu anglicky' je nutno vyplnit.
- Pole 'Název projektu česky' je nutno vyplnit.
- Pole 'Zdůvodnění finančních požadavků rozpočtu' je nutno vyplnit.

#### Přílohy

- Do projektu je třeba nahrát přílohu typu 'Popis projektu'.
- Řešitelé
  - Pracoviště hlavního řešitele není vyplněno.
  - Počet řešitelů ve funkci Student PhD musí být větší nebo roven součtu řešitelů ve funkcích Hlavní řešitel, Školitel / školitel specialista

×

## 4) Schvalovací a hodnotící proces projektové žádosti

- Fakultní administrátor může vrátit projektovou žádost Hlavnímu řešiteli k úpravě (v takovém případě obdrží email s potřebnými instrukcemi a po úpravě žádost znovu odevzdá).
- FGK/GR může upravit finance řešitelů, rozpočtu schválené částky budou viditelné po ukončení soutěže.
- Hodnotící protokoly oponentů a Fakultního administrátora budou dostupné na detailu projektu po ukončení soutěže:

| Q        |                         |           | GMT+02           | 2        | *                  |                 |         |         |   |
|----------|-------------------------|-----------|------------------|----------|--------------------|-----------------|---------|---------|---|
| <b>A</b> | Evidence projektů a zal | kázek 💦 🕅 | /loje návrhy a p | orojekty | Projekt/zakázka    |                 |         |         |   |
| ٥        | Projekt/zakázka: T      | EST 🗸 Zko | ontrolovat \Xi   | Pr       | Zobrazit hodnotící | protokoly 📃 🛓   | •       | 1 z 3 🔇 | > |
| EPZ      | Základní informace      | Řešitelé  | Rozpočet         | Přílohy  | Zprávy projektu    | Výstupy projekt | u v OBE | )       |   |

Zamítnutí projektové žádosti: Projektová žádost je uzavřena, zobrazuje se stav Zamítnutý GR.

Přijetí projektové žádosti k realizaci: žádost přejde do stavu V realizaci.

V obou případech je Hlavní řešitel informován o výsledku hodnocení projektové žádosti notifikací na jeho email.

## 5) Projekt "V realizaci"

Ve stavu v realizaci (na konci řešení projektu) má hlavní řešitel dva úkoly:

### 1. Stiskem tlačítka vygenerovat závěrečnou zprávu:

- a. Vyplnit vygenerovaný formulář, přiložit povinné přílohy.
- b. Odevzdat zprávu a v případě, že mu ji fakultní administrátor vrátí, provést úpravy dle instrukcí a znovu odevzdat.

### 2. Po odevzdání závěrečné zprávy:

a. Prokliknout se ze závěrečné zprávy do projektu (přes pole s číslem projektu) nebo projekt otevřít v seznamu Moje projekty a zakázky a stisknout zelené tlačítko *Závěrečná zpráva odevzdána*.

# 6) Závěrečná zpráva

#### Na záložce **Zprávy projektu**

- Stiskem tlačítka s názvem Závěrečné zprávy se vygeneruje formulář.
- Zobrazí se odkaz na vygenerovaný formulář zprávy.
- Kliknutím se otevře formulář Závěrečné zprávy s údaji zapsanými z projektu.
- Hlavnímu řešiteli odejde na e-mail notifikace o vytvoření této Závěrečné zprávy včetně odkazu k prokliknutí na její formulář v OOD.

| Ø      |                                                                                                    |                                                |                                                    |                                               | GMT+02                                  | Leks                         | (VLČEK Jo         | isef) 🗇   |
|--------|----------------------------------------------------------------------------------------------------|------------------------------------------------|----------------------------------------------------|-----------------------------------------------|-----------------------------------------|------------------------------|-------------------|-----------|
|        | Evidence projektů a zakázek Projek                                                                    | ty a zakázky 🔷 Pro                             | ojekt/zakázka                                      |                                               |                                         |                              |                   |           |
| 3      | Projekt/zakázka: T207                                                                                 |                                                |                                                    |                                               | <ul> <li>Zkontrolovat</li> </ul>        | E Pravidla                   | <u>+</u>          | 2 z 2 4   |
| ΡZ     | Základní informace Řešitelé Rozp                                                                      | počet Přílohy                                  | Zprávy projektu                                    | Výstupy projektu v O                          | BD Odeslan                              | é notifikace                 | Přístupy          | Historie  |
| DG     | Závěrečné zprávy projektu se od                                                                       | evzdávají prostřed                             | nictvím elektronic                                 | ckého formuláře                               | na této zálož                           | ce na konci r                | ealizace          | projektu  |
| D<br>D | Tlačítko pro generování závěrečné zprávy<br>Stiskem tohoto tlačítka se vygeneruje form<br>tento link. | se zobrazí po ukončen<br>ulář závěrečné zprávy | ií schvalovacího proces<br>a na této záložce se ul | su a přechodu projek<br>loží link pro přechod | tu do stavu "V re<br>k jeho vyplnění. I | alizaci".<br>Formulář zprávy | otevřete kli      | knutím na |
|        | 2023 FCHI VIGA_A1 Závěrečná zpráv                                                                     | va oborového studentsk                         | kého vědeckého projek                              | ttu                                           |                                         |                              |                   |           |
| эт     | †↓ Název                                                                                              | †↓ Stav                                        | t                                                  | ↓ Uzávěrka 1↓                                 | ldentifikátor 🚯                         |                              | †↓ Datu<br>odevzd | m<br>ání  |
|        | 2023-0003 (16.08.2023 12:52)                                                                          | Vytvořeno                                      | 1                                                  | .3.2024 Fi                                    | nal report FCHI \<br>003                | /IGA_A1 2023-                |                   |           |
|        | Nalezen 1 záznam.                                                                                     |                                                |                                                    |                                               |                                         |                              |                   |           |

### a) Závěrečné zprávy (OOD)

Uživatel se základními právy vidí pouze záznamy, ke kterým má právo v menu:

- Rozcestník (zde jsou záznamy členěny podle fakulty a soutěže.
- Záznamy (na záložce Vyřizuji se zobrazuji pouze záznamy čekající na mé rozhodnutí).

| Q   |                                              | GMT+02                                                     | 1                                                           |
|-----|----------------------------------------------|------------------------------------------------------------|-------------------------------------------------------------|
| +   | 00D Rozcestník                               |                                                            |                                                             |
| EPZ | 2023 VŠCHT PIGA Závěrečná<br>zpráva projektu | 2023 VIGA_GRANT Emila Votočka<br>Závěrečná zpráva projektu | 2023 FCHI VIGA_A2 Závěrečná<br>zpráva badatelského projektu |
| OOD |                                              |                                                            |                                                             |
|     | E Zobrazit záznamy                           | E Zobrazit záznamy                                         | Zobrazit záznamy                                            |
|     | + Nový záznam                                | + Nový záznam                                              | + Nový záznam                                               |

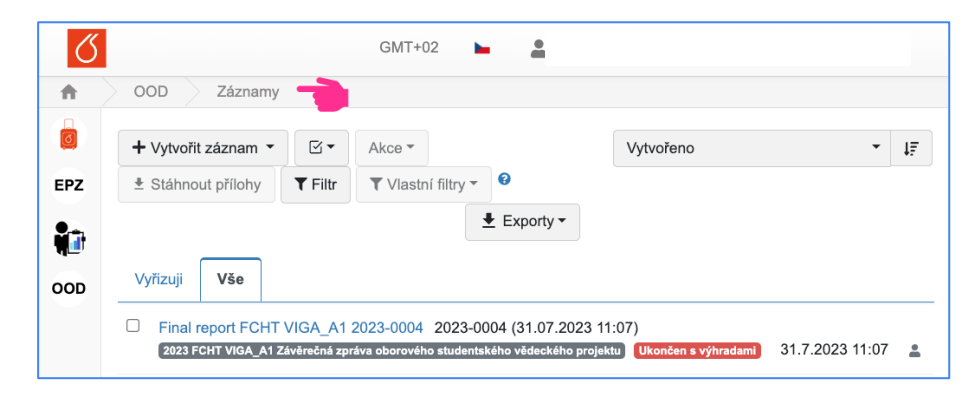

### b) Formulář Závěrečné zprávy

Základní údaje, včetně řešitelského týmu, jsou automaticky vyplněny z projektu, ostatní je nutné vyplnit.

- Přes šipku u pole Číslo projektu je možné se prokliknout zpět na projekt.
- Řádek v tabulce Řešitelský tým lze v případě potřeby (změny) kopírovat, mazat, či editovat umístěním kurzoru na pole se symbolem lupy.
- Zprávu lze vytisknout stiskem ±
- Povinné přílohy uložte na záložce Soubory.

| Formulář zprávy                   | Soubory                                                                     | Workflow                                                                                                    |
|-----------------------------------|-----------------------------------------------------------------------------|----------------------------------------------------------------------------------------------------|
| Soubory přiložené                 | é k záznamu                                                                 |                                                                                                    |
| Přehled typů příloh<br>Povinné: X | a jejich povinr<br>Účetní deník -                                           | ností v aktuálním stavu:<br>webmailer (pdf), × Přehled čerpání rozpočtu                                                    |
|                                   | Formulář zprávy<br>Soubory přiložené<br>Přehled typů přiloh<br>Povinné: X U | Formulář zprávy Soubory<br>Soubory přiložené k záznamu<br>Přehled typů přiloh a jejich povinr<br>Povinné: X Účetní deník - |

- Mozne: Libovolná příloha (jpeg, jpg, pdf, png, xlsx, doc, docx, xls, txt, csv)
- Doporučené: Komentář k hlavním dosaženým výsledkům (pdf)

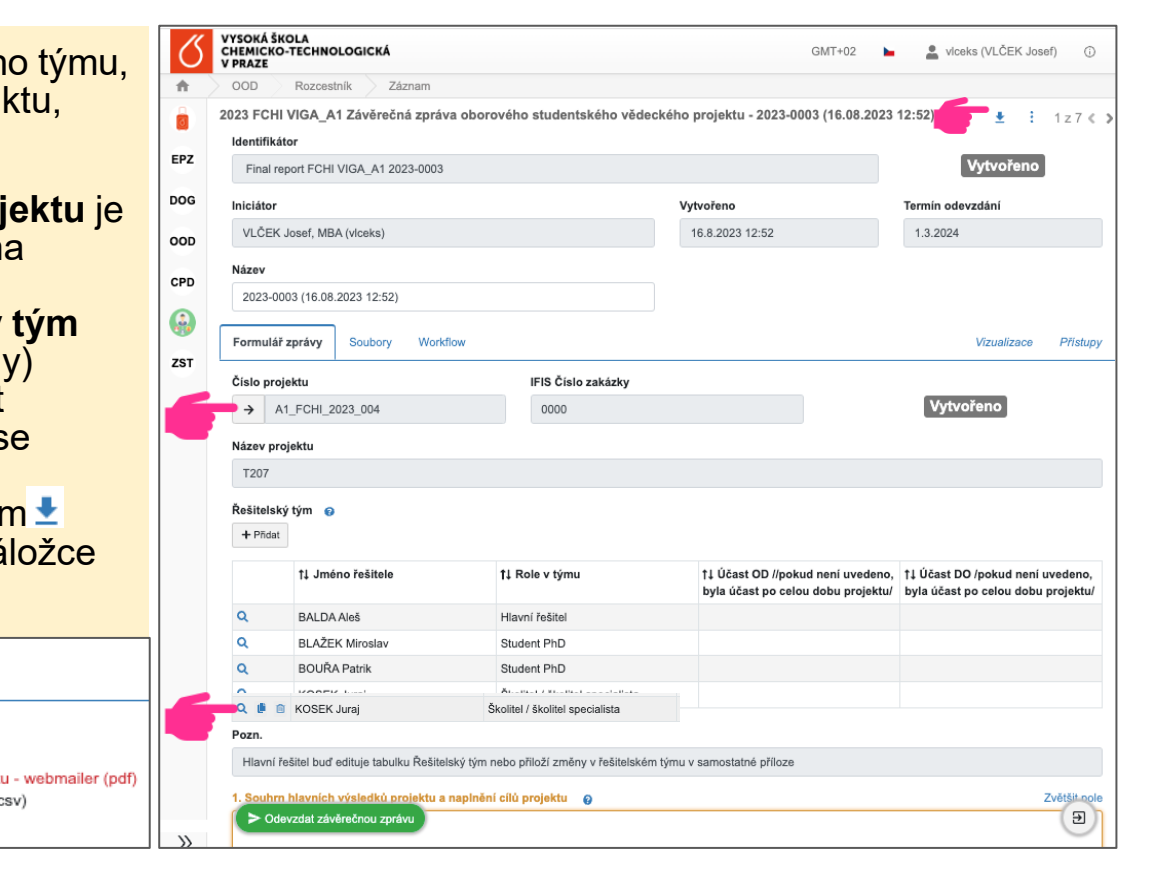

#### c) Odevzdání závěrečné zprávy

Stiskem tlačítka <br/>
Vyplnění Závěrečné zprávy

Odevzdat závěrečnou zprávu

se spustí kontrola správného

- Pokud je vše v pořádku, je zpráva předána ke schválení a hlavní řešitel obdrží e-mailovou notifikaci.
- Pokud zpráva není úplná, zobrazí se seznam požadavků k doplněm.

! Závěrečná zpráva a Projekt, ze kterého byla vygenerována, jsou dva samostatné formuláře, které mají samostatné procesy, proto je nutné po odevzdání Závěrečné zprávy do schvalování otevřít projekt a kliknout na zelené tlačítko "Závěrečná zpráva odevzdána".

| Q        |          |                                                               |                               |                                    |                                 | GN                                           | /IT+02 🕨                           | <u>*</u>                                                           |                           |               |
|----------|----------|---------------------------------------------------------------|-------------------------------|------------------------------------|---------------------------------|----------------------------------------------|------------------------------------|--------------------------------------------------------------------|---------------------------|---------------|
| <b>f</b> | ) E1     | vidence projektů a za                                         | akázek                        | Moje návrhy a                      | projekty                        | Projekt/zakázka                              |                                    |                                                                    |                           |               |
| ٦        | Pro      | jekt/zakázka: 1                                               | EST Drah                      | oš A1-FCH                          | T_oprava_                       | a 🗸 Zkontrolovat                             | E Pravidla                         | Zobrazit hodnotící protoko                                         | oly 🛓 🔹 🚦                 | 1z3《 🕽        |
| EPZ      | Za       | ákladní informace                                             | Řešitelé                      | Rozpočet                           | Přílohy                         | Zprávy projektu                              | Výstupy proj                       | jektu v OBD                                                        |                           |               |
| 1        | Z        | ávěrečné zprávy<br>rojektu                                    | y projektu :                  | se odevzdáv                        | vají prostřed                   | dnictvím elektro                             | nického forr                       | muláře na této záložce n                                           | a konci realiz            | zace          |
| OOD      | TI<br>St | ačítko pro generová<br>iskem tohoto tlačítka<br>a tento link. | ní závěrečné<br>a se vygeneru | zprávy se zobra<br>je formulář záv | azí po ukončer<br>ěrečné zprávy | ní schvalovacího pro<br>a na této záložce se | ocesu a přecho<br>e uloží link pro | du projektu do stavu "V realizac<br>přechod k jeho vyplnění. Formu | i".<br>Jlář zprávy otevře | ete kliknutím |
|          |          | 2023 FCHT VIGA                                                | _A1 Závěreči                  | ná zpráva obor                     | ového students                  | ského vědeckého pr                           | ojektu                             |                                                                    |                           |               |
|          |          | †↓ Název                                                      |                               |                                    |                                 | †↓ Stav                                      |                                    | †↓ Uzávěrka                                                        | †↓ Datum oo               | devzdání      |
|          |          | 2023-0001 (17.05.                                             | 2023 14:45)                   |                                    |                                 | Ve schvalování                               | ]                                  | 1.3.2024                                                           |                           |               |
|          |          | 🗠 Závěrečná zprá                                              | iva odevzdána                 |                                    |                                 |                                              |                                    |                                                                    |                           | E             |

#### Odevzdat závěrečnou zprávu

#### Povinná pole

Bez jejich vyplnění nebude možné akci provést, ani záznam uložit.

- Účetní deník webmailer
- Přehled čerpání rozpočtu webmailer

#### Povinná pole nebo typy příloh pro provedení akce

Bez jejich vyplnění nebude možné akci provést.

- 1. Souhrn hlavních výsledků projektu a naplnění cílů projektu
- 3. Zdůvodnění případných změn v řešitelském týmu a náplni projektu
- 4. Zdůvodnění čerpání plánovaných nákladů
- Prohlašuji, že údaje uvedené v této závěrečné zprávě jsou pravdivé a úplné

#### Doporučená pole nebo typy příloh

Je doporučeno tato pole vyplnit. Akci je ale možné provést i bez vyplnění.

- Komentář k hlavním dosaženým výsledkům
- Publikační výstupy, dosud neuložené v databázi OBD

×

d) Schvalovací proces Závěrečné zprávy

Závěrečnou zprávu po odevzdání Hlavním řešitelem kontroluje Fakultní administrátor soutěže.

- Fakultní administrátor má možnost vrátit zprávu Hlavnímu řešiteli k úpravě.
- Pokud k tomu dojde, obdrží Hlavní řešitel email s potřebnými instrukcemi a po úpravě zprávu znovu odevzdá.

Pokud je zpráva úplná, Fakultní administrátor uzavře závěrečnou zprávu stavem:

- Ukončen s výhradami.
- Ukončen úspěšně.

V obou případech Hlavnímu řešiteli odejde na e-mail notifikace obsahující toto rozhodnutí.

## 7) Uzavření projektu po odevzdání Závěrečné zprávy

Závěrečná zpráva a Projekt, ze kterého byla vygenerována, jsou dva samostatné formuláře, které mají samostatné procesy, proto je nutné po odevzdání Závěrečné zprávy do schvalování otevřít projekt a kliknout na zelené tlačítko:

| Q        |        |                                        |                |                  |               | GM                     | IT+02          | <b>.</b>                          |                |                 |
|----------|--------|----------------------------------------|----------------|------------------|---------------|------------------------|----------------|-----------------------------------|----------------|-----------------|
| <b>f</b> | ) e    | vidence projektů a z                   | akázek         | Moje návrhy a j  | projekty      | Projekt/zakázka        |                |                                   |                |                 |
|          | Pro    | jekt/zakázka: 1                        | EST Drah       | oš A1-FCH        | Γ_oprava_     | _a 🗸 Zkontrolovat      | E Pravidla     | Zobrazit hodnotící protokol       | y 🛓 •          | i 1z3 ≪ >       |
| EPZ      | Z      | ákladní informace                      | Řešitelé       | Rozpočet         | Přílohy       | Zprávy projektu        | Výstupy pro    | jektu v OBD                       |                |                 |
| 1        | Z<br>p | ávěrečné zpráv<br>rojektu              | y projektu s   | se odevzdáv      | ají prostře   | dnictvím elektro       | nického fori   | nuláře na této záložce na         | i konci real   | lizace          |
| OOD      | Т      | ačítko pro generová                    | ní závěrečné : | zprávy se zobra  | zí po ukonče  | ní schvalovacího pro   | cesu a přecho  | du projektu do stavu "V realizaci | <b>'</b> .     |                 |
|          | S      | iskem tohoto tlačítka<br>a tento link. | a se vygeneru  | je formulář závě | erečné zprávy | / a na této záložce se | uloží link pro | přechod k jeho vyplnění. Formul   | ář zprávy otev | vřete kliknutím |
|          |        | 2023 FCHT VIGA                         | _A1 Závěrečr   | ná zpráva oboro  | vého student  | ského vědeckého pro    | ojektu         |                                   |                |                 |
|          |        | †↓ Název                               |                |                  |               | †↓ Stav                |                | †↓ Uzávĕrka                       | †↓ Datum       | odevzdání       |
|          | 6      | 2023-0001 (17.05.                      | 2023 14:45)    |                  |               | Ve schvalování         |                | 1.3.2024                          |                |                 |
|          |        | Závěrečná zprá                         | va odevzdána   |                  |               |                        |                |                                   |                | E               |

- a) Po odevzdání Závěrečné zprávy a uzavření Projektu
- Stav průběhu a výsledek schvalování vidí hlavní řešitel v aplikaci EPZ na seznamu Moje projekty a zakázky (projekt) a na seznamu Záznamy/Vše (závěrečná zpráva).
- O výsledném hodnocení závěrečné zprávy (Ukončen úspěšně / Ukončen s výhradami) obdrží hlavní řešitel notifikaci na jeho e-mail.